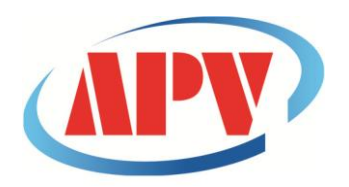

### CÔNG TY TNHH THƯƠNG MẠI DỊCH VỤ KỸ THUẬT AN PHÚ VINH

AN PHU VINH TECHNOLOGY SERVICES TRADING COMPANY LIMITED

07 ĐƯỜNG T4A, P.TÂY THẠNH, Q.TÂN PHÚ, TP. HCM Điện thoại: (08)38161315 Fax: (08)38132955 Email: contact@apvco.vn

# HƯỚNG DẪN SỬ DỤNG NHIỆT ẨM KẾ TỰ GHI APLOG-HE17X

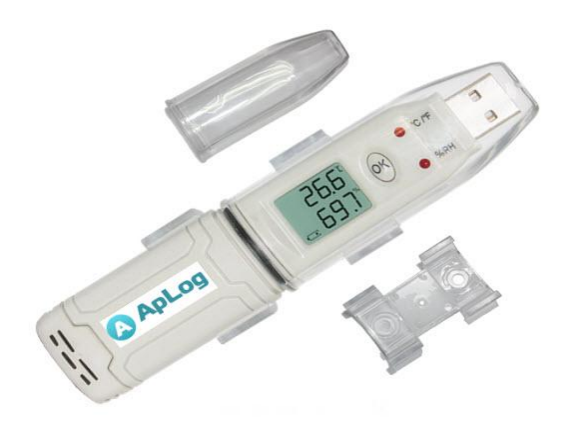

### **I**:CÀI ĐẶT PHẦN MỀM:

#### 1.Yêu cầu cấu hình máy tính:

- OS: Windows2000/XP/Vista/Win7/Win8/Win10 (32/64-bit)
- CPU: 1.6GHz
- Ram : 512MB
- Dung lượng ổ cứng: 4G
- Cổng USB: 1

### 2:Tải phầm mềm:

+Kết nối đĩa CD phần mềm với máy tính:

| ت ا ا ا ا ا ا ا ا ا ا ا ا ا ا ا ا ا ا ا                                                              |                                                                                                    | /D RW Drive (E) HE17X |
|----------------------------------------------------------------------------------------------------|----------------------------------------------------------------------------------------------------|-----------------------|
| Organize · System properties Uninstall or change a program       Map network dive Open Control Panel | Organize  Bunto disc  Favorites  Date modified Type  Files Currently on the Disc (1)  Date modified Type  Files Currently on the Disc (1)  Date modified Type  Files Currently on the Disc (1)  Date modified Type  Files Currently on the Disc (1)  Date modified Type  Files Currently on the Disc (1)  Date modified Type  Files Currently on the Disc (1)  Date modified Type  Files Currently on the Disc (1)  Date modified Type  Files Currently on the Disc (1)  Date modified Type  Files Currently on the Disc (1)  Date modified Type  Files Currently on the Disc (1)  Date modified File Folder  Files Currently on the Disc (1)  Date modified Files Currently on the Disc (1)  Files Currently on the Disc (1)  Files Currently on the | 译 • 词 ④               |
| T48AXLZUWMPGD9M Workgroup: WORKGROUP Memory: 4.00 G8 Processo: Intel(R) Core(TM) 5-24                | 1 Rem                                                                                                    |                       |

+ Click vào ổ đĩa CD>>Click chuột phải vào thư mục HE17X :

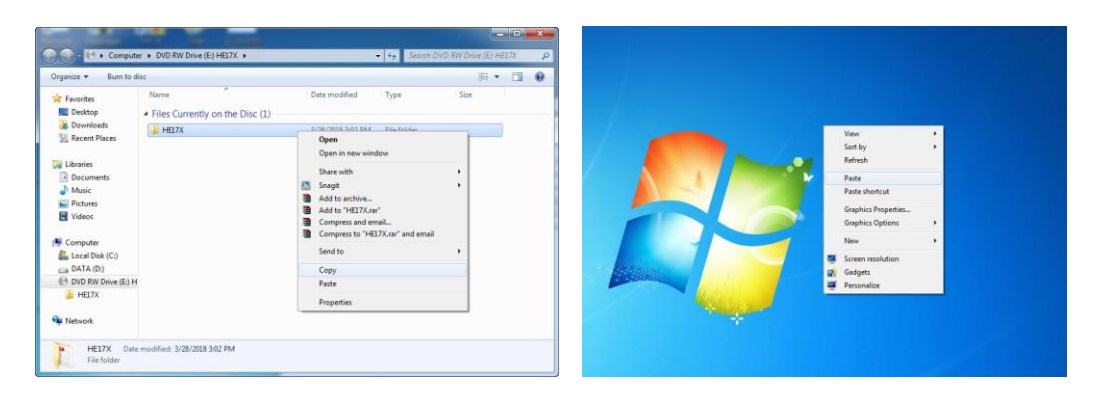

+Click "Copy" sau đó Click chuột phải trên màn hình desktop >> Click "Paste" để copy thư mục "HE17X" vào máy tính của bạn.

#### 3.Cài đặt driver cho thiết bị :

Click vào thư mục HE17X>>DRIVER tùy thuộc vào máy mình chọn 32 bit hoặc 64 bit.

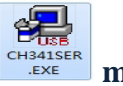

Click vào biểu tượng
Click vào biểu tượng
CHAISER (EXE)
màn hình sau xuất hiện:

| Select INF File : | CH341SER.INF               |
|-------------------|----------------------------|
| INSTALL           | WCH.CN                     |
| UNINSTALL         | L_ 06/03/2009, 3.1.2009.06 |
| HELP              |                            |

> Nhấn INSTALL để cài đặt:

### II:SỬ DỤNG NHIỆT ẨM KẾ TỰ GHI HE17X:

### 1:Cài đặt và khởi động cho thiết bị:

B1:Cắm nhiệt ẩm kế tự ghi vào cổng USB.

Click vào thư mục HE17X>> logpro1.39 màn hình sau xuất hiện:

| ) 🕞 🔒 🕨 HE17X 🔸                                             |                                            |                    | arch HE17X       |          | P 🜍 | () + HE17X + logpro1.39 +                                                                                                    |      |              | - 4    |                |                |           |         |
|-------------------------------------------------------------|--------------------------------------------|--------------------|------------------|----------|-----|----------------------------------------------------------------------------------------------------|------|--------------|--------|----------------|----------------|-----------|---------|
| Organize 👻 🎇 Open                                           | Include in library • Share with •          | Burn New folder    | )E               | - 🖪 🛭    | 0   | rganize 👻 📑 🕅                                                                                                    | Open | Share with 🔻 | Burn N | ew folder      |                | 100       | • 🗊     |
| 🙀 Favorites                                                 | Name                                       | Date modified      | Туре             | Size     | 1   | Favorites                                                                                                    | -    | Name         | *      | Date modified  | Туре           |           | Size    |
| E Desktop                                                   | Driver                                     | 12/26/2018 11:32   | File folder      |          |     | Desktop                                                                                                    |      | Logfiles     |        | 3/28/2018 3:0. | PM File folder |           |         |
| Downloads                                                   | logpro1.39                                 | 12/26/2018 11:32   | File folder      |          |     | bownloads                                                                                                    |      | LogPro       |        | 8/4/2017 9:51  | AM Applicatio  | n         | 3,711   |
| 📃 Recent Places                                             | Deration manual for HE17X Series_HUA       | 12/11/2018 2:18 PM | Microsoft Word 9 | 2,121 KB |     | Recent Places                                                                                                    |      | logpro       |        | 11/23/2017 4:  | 0 PM Configura | tion sett | 1       |
| Libraries Documents Music Pictures Videos Computer Computer | *** Operation manual for HE17X Series, HUA | 3/29/2018 10:22 AM | Nitro PDF Docum  | 2,752 KB | 5   | Computer Computer Co | 8    | pdflib.dll   |        | 3/24/2015 9:41 | AM Applicatio  | n extens  | 4,184 ) |

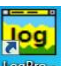

Click vào biểu tượng sau: dể khởi động phần mềm:

| Commental Data (D) Committee ( | 0) Ontinen(0)   About(A)         |                          |                              |                      |       |
|--------------------------------|----------------------------------|--------------------------|------------------------------|----------------------|-------|
| Pa Connect(C)                  |                                  | 0.00                     |                              |                      |       |
| W#1-Disconnect(D)              | Connect Disconnect Property Down | lead Delete Restime Stop | File List Data List Query On | nginal EXCEL PDF 8MP | About |
| St Channels Setup[7-0          | ÷ ×                              |                          |                              |                      |       |
| Download(L)                    |                                  |                          |                              |                      |       |
| Property(P) logp               |                                  |                          |                              |                      |       |
| HE17XB0517_20181208_0948.logp  | P                                |                          |                              |                      |       |
|                                |                                  |                          |                              |                      |       |
|                                |                                  |                          |                              |                      |       |
|                                |                                  |                          |                              |                      |       |
|                                |                                  |                          |                              |                      |       |
|                                |                                  |                          |                              |                      |       |
|                                |                                  |                          |                              |                      |       |
|                                |                                  |                          |                              |                      |       |
|                                |                                  |                          |                              |                      |       |
|                                |                                  |                          |                              |                      |       |
|                                |                                  |                          |                              |                      |       |
|                                |                                  |                          |                              |                      |       |
|                                |                                  |                          |                              |                      |       |
|                                |                                  |                          |                              |                      |       |
|                                |                                  |                          |                              |                      |       |
|                                |                                  |                          |                              |                      |       |
|                                |                                  |                          |                              |                      |       |
|                                |                                  |                          |                              |                      |       |
|                                | 5                                |                          |                              |                      |       |

> Click Comm/Connect để bắt đầu cài đặt :

| USB COMM Port |        |
|---------------|--------|
| COM Port:     | COM4   |
| 📀 ок          | 🔀 Exit |

- > Nhấn Ok để tiếp tục:
- +Màn hình sau xuất hiện:

| logPro -                                 |                     |                                                                                                    |              |
|------------------------------------------|---------------------|----------------------------------------------------------------------------------------------------|--------------|
| File(F) Comm(C)                          | Data(D) Operation(O | ) Options(O)   About(A)                                                                                    |              |
| Open Save As Pri                         | int Print Preview   | Connect Disconnect Property Download Delete Realtime Stop File List Data List Query Original EXCEL DDF BMP | About        |
| Setup (USB Normal)                       |                     | 4 ×                                                                                                    |              |
| ۵ (۲                                     | nạp cấu hình        | vào thiết bị                                                                                               |              |
| 🖃 Basic                                  | ~                   |                                                                                                    |              |
| Name                                     | usb_logger          |                                                                                                    |              |
| Туре                                     | Data Logger         |                                                                                                    |              |
| Model                                    | UCE-TH              |                                                                                                    |              |
| SN                                       | HE17XB0517          | tân số lây mâu                                                                                             |              |
| Sampling Interval(s)                     | 30                  |                                                                                                    |              |
| Logging Interval(s)                      | 60                  | thời gian ghi dữ liêu                                                                                      |              |
| Logs                                     | 4                   |                                                                                                    |              |
| Total                                    | 43000               |                                                                                                    |              |
| Temperature Type                         | с —                 | đơn vị nhiệt độ                                                                                            |              |
| 😑 Log Mode                               |                     |                                                                                                    |              |
| Start Mode                               | Start Now           |                                                                                                    |              |
| Delay Time                               | 0                   |                                                                                                    |              |
| Alarm Threashold                         |                     | nguyếng cảnh báo                                                                                           |              |
| CH1 High                                 | 31 7                | trân du rói của nhiất độ                                                                                   |              |
| CH1 Low                                  | 0                   |                                                                                                    |              |
| CH2 High                                 | 65                  | ngưỡng cảnh báo                                                                                            |              |
| CH2 Low                                  | 0                   | trên/dưới của đô ẩm                                                                                        |              |
| Offset                                   | 10.00               |                                                                                                    |              |
| CH1                                      | 0.0                 | bù trừ nhiệt độ                                                                                            |              |
| CH2                                      | 0.0                 |                                                                                                    |              |
|                                          |                     | bủ trừ độ âm lưu ý :khi bù trừ nhiệt độ:                                                                   |              |
|                                          |                     | khi nhập giả trị đượng sẽ giảm nhiệt độ                                                                    |              |
|                                          |                     |                                                                                                    |              |
|                                          |                     |                                                                                                    |              |
|                                          |                     |                                                                                                    |              |
|                                          |                     |                                                                                                    |              |
|                                          |                     |                                                                                                    |              |
| Delete                                   |                     | Time III III III III III III III III III I                                                                 | HUATO SYSTEM |
| 100-00-00-00-00-00-00-00-00-00-00-00-00- |                     |                                                                                                    |              |

Sau khi tùy chỉnh các thông số do mình lựa chọn ta nhấn vào vừa chỉnh vào thiết bị.

## \*Ta có thể tải thông số của thiết bị vào cửa sổ cài đặt tại nút: 🔎

B2:Rút thiết bị ra khỏi máy tính sau đó nhấn và giữ nút "OK" trên thiết bị để khởi động.

### 2.Xem và xuất dữ liệu

Nhấn vào nút: dể tải dữ liệu lên màn hình chính:

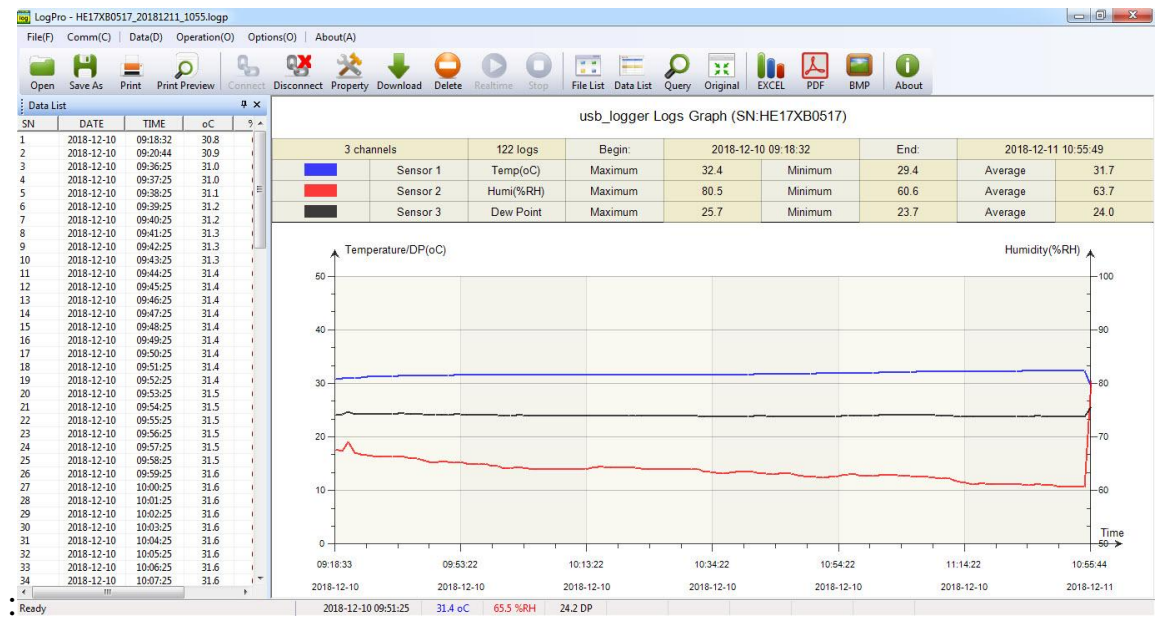

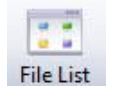

- <sup>List</sup> Hiển thị các file dữ liệu đã lưu trước.
- Data List Hiển thị dữ liệu dạng bảng.
- Query Hiển thị dữ liệu với thời điểm tùy chọn.

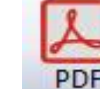

🗾 Xuất dữ liệu dạng file PDF.

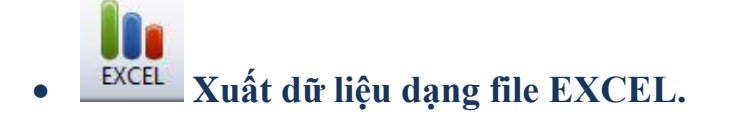

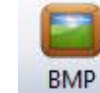

- **Xuất dữ liệu biểu đồ dạng file BMP.**
- Xóa dữ liệu lưu trong thiết bị.
- Sau khi xem dữ liệu ta muốn quay lại cửa sổ cài đặt thì ta click vào: Disconnect
   Và thực hiện cài đặt lại như trên.

#### **3.PIN và thay PIN:**

➢ PIN: ER14250 ½ AA , 3.6v

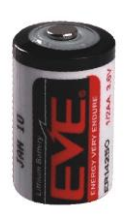

### ≻ Thay PIN:

- Nhấn giữ chốt mặt sau của thiết bị:
- Tháo nắp PIN:
- Thay PIN :

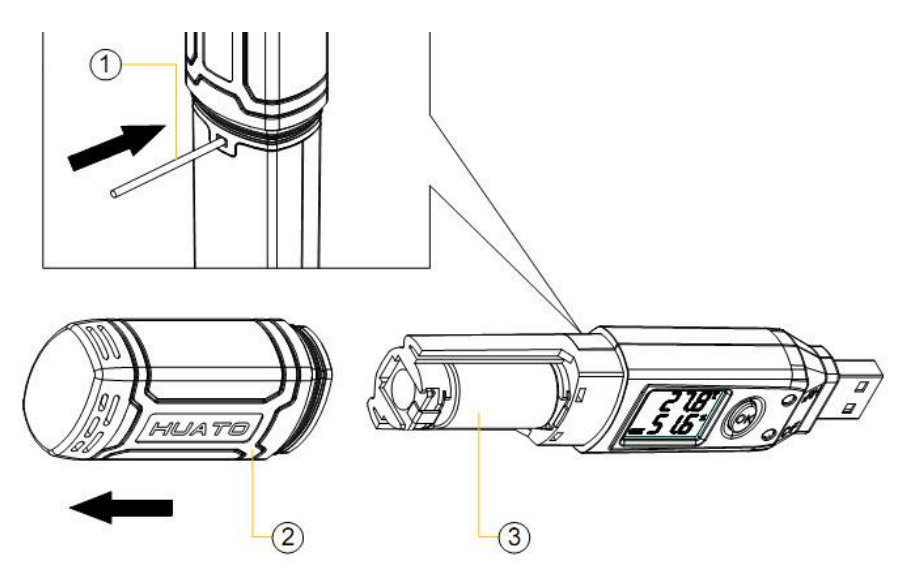